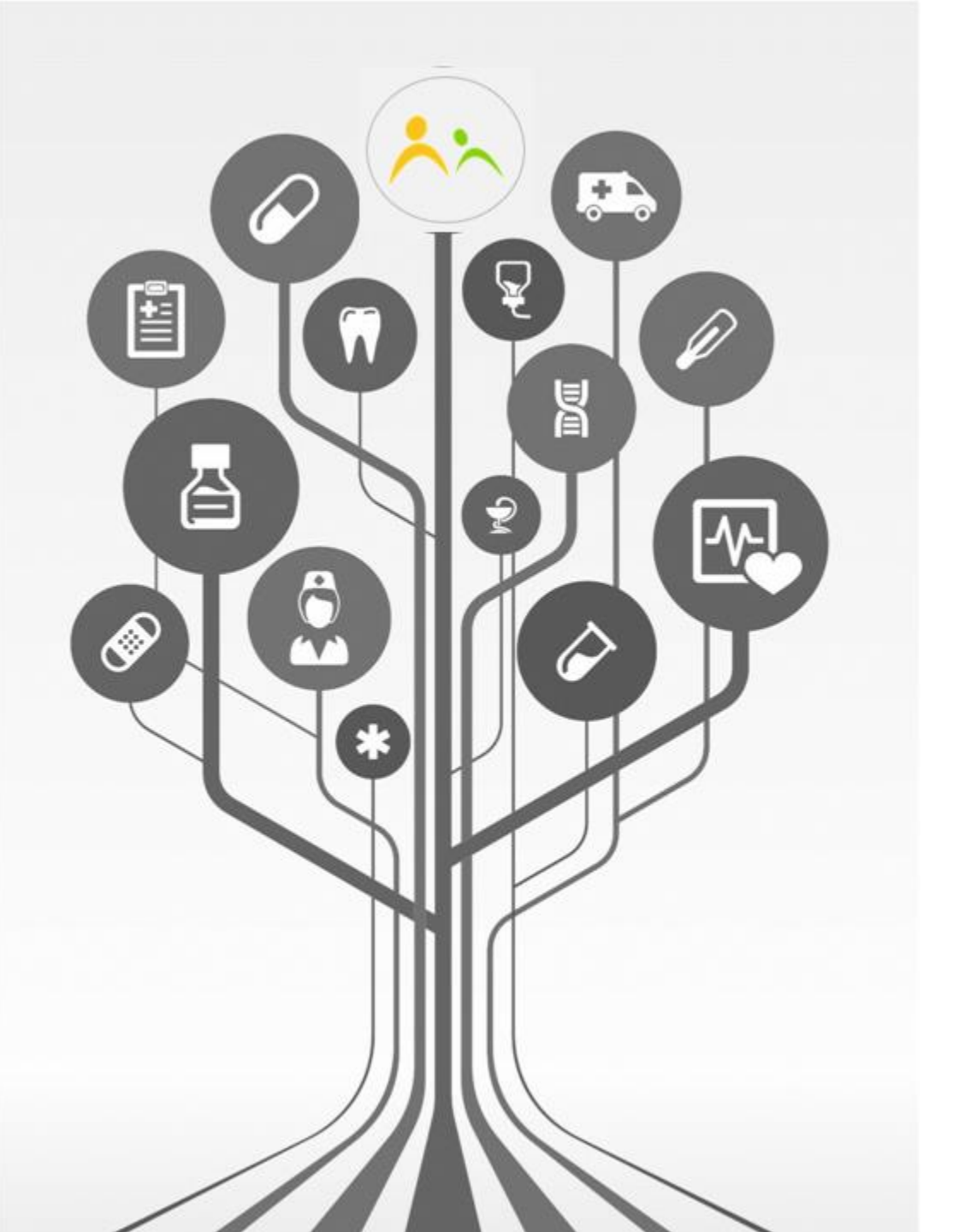

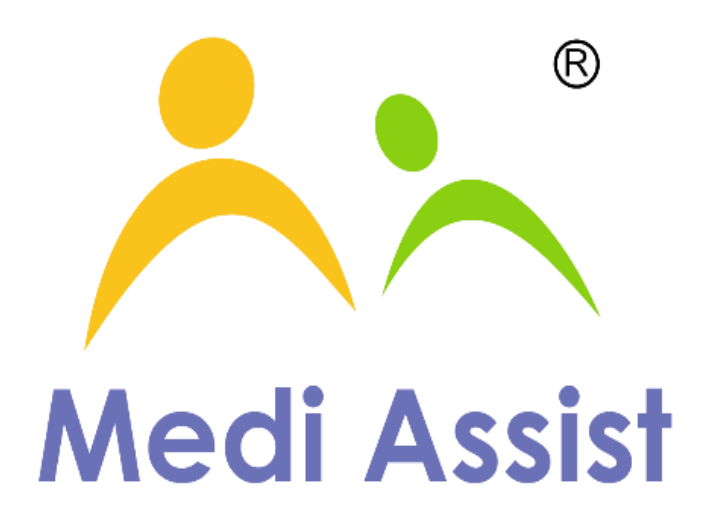

Simplifying healthcare; Multiplying Prosperity

# **MediBuddy Guide for Enrolment**

Website : portal.medibuddy.in

# Login

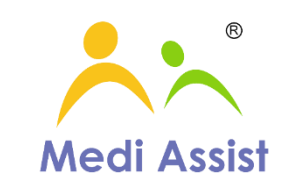

- Website
  - Enter URL in address bar of your browser : <u>https://portal.medibuddy.in</u>
  - Sign in with Username and Password as received via mail from intuit@mediassistindia.com
  - Please change your default password after you have logged in for the first time

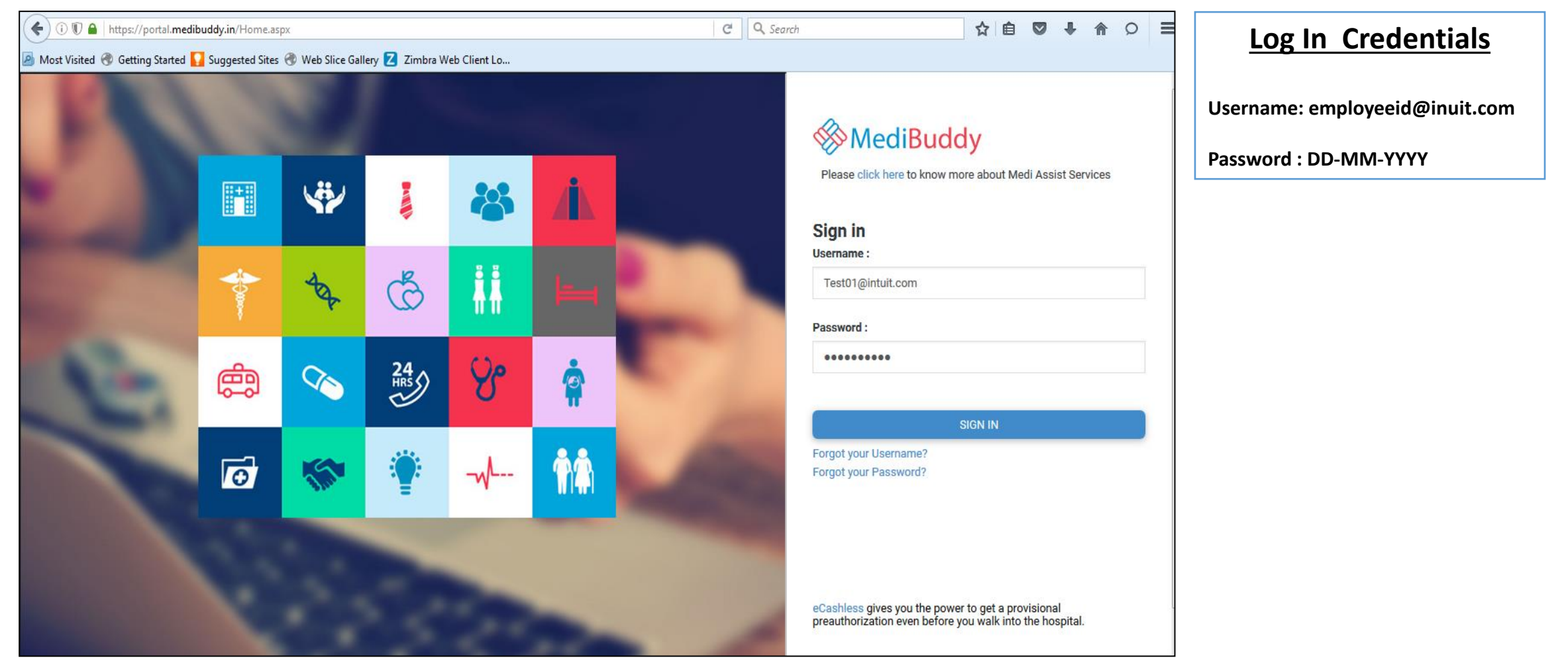

### Homepage

- Click on "View Your Coverage, View Policy & Top Up Options" to know more about policy coverage details
- Click on **Download E-cards** to generate E-cards.
- Click on **Enrolment** to start enrolling your dependents and yourself for Medical Coverage 2016-17

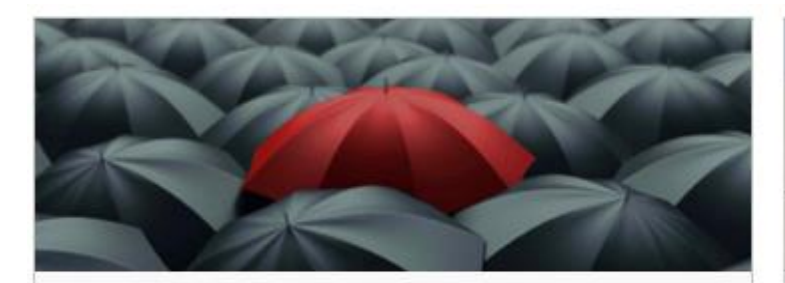

### Your Health Policy

FY16-17 Insurance enrollment is live now! Click on Online enrolment to make the right selection for your family by August 12th, 2016.

| Online enrolment |       | Download eCard |
|------------------|-------|----------------|
| View policy      | Тор   | Up Options     |
| View Your Co     | verag | e              |

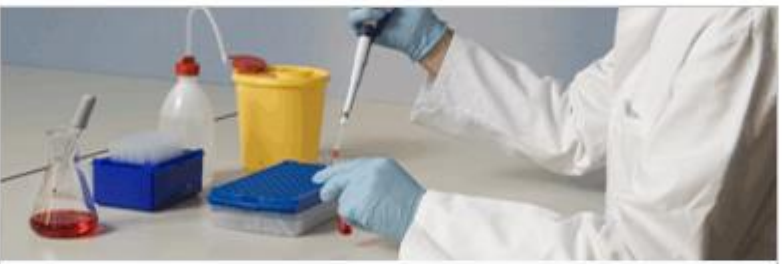

### Preventive Healthcare

Book an appointment for annual health check-up for yourself and your dependents. Follow it up with Wellness Coaching by talking to an expert who would help you in setting, monitoring, motivating and achieving your health goals.

| View Policy  | Annual Health Check Up |
|--------------|------------------------|
| Wellness Coa | aching View History    |
| View Reports |                        |

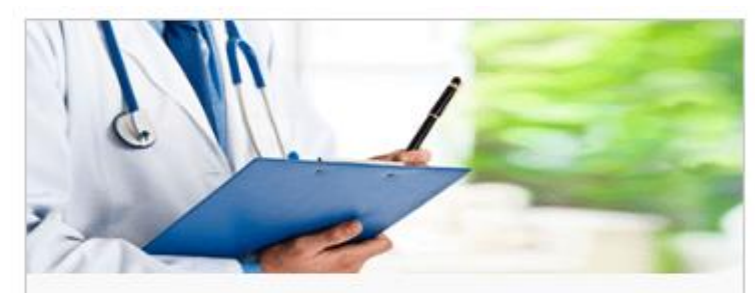

### OPD / Doctor Consultation

Avail discounts across network hospitals for Consultations, Procedures, Investigations and more.

Access OPD Home Healthcare Services

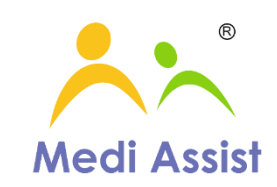

# Enrol Now – Step 1

- Employee Information
  - Click on "Online Enrolment" on home page. Employee information appears here
  - You can add / edit fields Marital Status, Marriage date & Mobile Number only (Mandatory Fields)
- Enrol Dependent Details
  - User can Edit / Remove / Add your dependents for Medical Coverage 2016-17 (Currently data has been freeze)
  - Depending on relation, click on Action, Enter Name, Date of Birth for respective dependent (Data has been freeze)

|                      |                                                                                                    |                                                                         |                                                                                                    |                                                                                                    |                                                                                                    | 👗 Testir                                                                                                    | nt1                                                                                                    |
|----------------------|----------------------------------------------------------------------------------------------------|-------------------------------------------------------------------------|----------------------------------------------------------------------------------------------------|----------------------------------------------------------------------------------------------------|----------------------------------------------------------------------------------------------------|----------------------------------------------------------------------------------------------------|----------------------------------------------------------------------------------------------------|
|                      |                                                                                                    |                                                                         |                                                                                                    | <b>#</b> Home                                                                                                    | ■Menu                                                                                                    | 🕩 Sign o                                                                                                    | out                                                                                                    |
|                      |                                                                                                    |                                                                         |                                                                                                    |                                                                                                    |                                                                                                    |                                                                                                    |                                                                                                    |
| TestInt1             |                                                                                                    | Employee Code                                                           |                                                                                                    | Test01                                                                                                    |                                                                                                    |                                                                                                    |                                                                                                    |
| 17-Jul-1985          |                                                                                                    | Gender                                                                  |                                                                                                    | Male                                                                                                    |                                                                                                    |                                                                                                    |                                                                                                    |
| 02-Mar-2015          |                                                                                                    | Email                                                                   |                                                                                                    |                                                                                                    |                                                                                                    |                                                                                                    |                                                                                                    |
| Single      OMarried |                                                                                                    | Marriage Date                                                           | arriage Date                                                                                                    |                                                                                                    |                                                                                                    |                                                                                                    |                                                                                                    |
|                      |                                                                                                    |                                                                         |                                                                                                    |                                                                                                    |                                                                                                    |                                                                                                    |                                                                                                    |
|                      |                                                                                                    |                                                                         |                                                                                                    |                                                                                                    |                                                                                                    |                                                                                                    |                                                                                                    |
| Action               |                                                                                                    | Name                                                                    |                                                                                                    | DOB                                                                                                    |                                                                                                    | Age                                                                                                    | Gender                                                                                                    |
|                      | TestInt1                                                                                                |                                                                         | 17-Jul-1985                                                                                                    |                                                                                                    |                                                                                                    | 30                                                                                                    | м                                                                                                    |
| Add                  |                                                                                                    |                                                                         |                                                                                                    |                                                                                                    |                                                                                                    |                                                                                                    | м                                                                                                    |
| Add                  |                                                                                                    |                                                                         |                                                                                                    |                                                                                                    |                                                                                                    |                                                                                                    | F                                                                                                    |
| se policy            |                                                                                                    |                                                                         |                                                                                                    |                                                                                                    |                                                                                                    |                                                                                                    |                                                                                                    |
| Select               | •                                                                                                    | Premium (Inclu                                                          | isive of service tax)                                                                                                    |                                                                                                    | c                                                                                                    | )                                                                                                    |                                                                                                    |
|                      |                                                                                                    |                                                                         |                                                                                                    |                                                                                                    |                                                                                                    |                                                                                                    |                                                                                                    |
|                      |                                                                                                    |                                                                         |                                                                                                    |                                                                                                    |                                                                                                    |                                                                                                    |                                                                                                    |
| The premit           | um would be ded                                                                                         | ucted in the upcoming                                                   | g payroll                                                                                                    |                                                                                                    |                                                                                                    |                                                                                                    |                                                                                                    |
|                      | Sum I                                                                                                   | nsured (INR)                                                            | Premium (INR)                                                                                                    |                                                                                                    |                                                                                                    |                                                                                                    |                                                                                                    |
| Basic Sum Insured    | 50000                                                                                                   |                                                                         | 0                                                                                                    |                                                                                                    |                                                                                                    |                                                                                                    |                                                                                                    |
|                      | TestInt1<br>17-Jul-1985<br>02-Mar-2015<br>Single Married<br>Action<br>Add<br>Add<br>Se policy<br>Select | TestInt1   17-Jul-1985   02-Mar-2015   Image: Single Image: Sum Insured | TestInt1       Employee Code         17-Jul-1985       Gender         02-Mar-2015       Email         Image: Single Image Image | TestInt1       Employee Code         17-Jul-1985       Gender         02-Mar-2015       Email         @Single @Married       Marriage Date         Action       Name         Action       Name         Add       Intervention         Add       Intervention         See policy      Select         The premium would be deducted in the upcoming payroll         Sum Insured (INR)       Premium (INR) | Testint1       Employee Code       Testint1         17-Jul-1985       Gender       Male         02-Mar-2015       Email       Image Date         @ Single @ Married       Marriage Date       Image Date         Action       Name       DOB         Action       Testint1       17-Jul-1985         Add       Image Date       Image Date         Add       Image Date       Image Date         Se policy       Image Date       Image Date         Image Date       Image Date       Image Date         Image Date       Image Date       Image Date         Image Date       Image Date       Image Date         Image Date       Image Date       Image Date         Image Date       Image Date       Image Date         Image Date       Image Date       Image Date         Image Date       Image Date       Image Date         Image Date       Image Date       Image Date         Image Date       Image Date       Image Date         Image Date       Image Date       Image Date         Image Date       Image Date       Image Date         Image Date       Image Date       Image Date         Image Date | Testint1       Employee Code       Testin1         17-Jul-1985       Gender       Male         02-Mar-2015       Email | ▲ Testin   Testin1   Employee Code   Testin1   17-Jul-1985   Gender   02-Mar-2015   Email   © Single © Married     Marriage Date     Action   Name   DOB   Action   Testin1   17-Jul-1985   30   Add   Add   Add   Add   Concert   Image Date     Testin1     17-Jul-1985   30     Action   Name   DOB   Add     Image Date     Image Date     I |

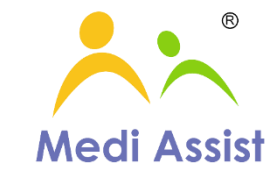

# Enrol Now – Step 2

- Employee Information
  - Check the **"Annual Premium"** prior to confirming your enrolment
  - Click on "Confirm" button to complete your enrolment.

| Employee Information |                  |               |                                |
|----------------------|------------------|---------------|--------------------------------|
| Employee Name        | TestInt1         | Employee Code | Test01                         |
| Date Of Birth        | 17-Jul-1985      | Gender        | Male                           |
| Date Of Hire         | 02-Mar-2015      | Email         | syed.sajid@mediassistindia.com |
| Marital Status       | ●Single ●Married | Marriage Date |                                |

| Enrolment Dependent Details           |         |          |                    |                 |     |     |        |
|---------------------------------------|---------|----------|--------------------|-----------------|-----|-----|--------|
| Relation                              | Action  |          | Name               |                 | DOB | Age | Gender |
| Employee                              |         | TestInt1 |                    | 17-Jul-1985     |     | 30  | м      |
| Father                                | Add     |          |                    |                 |     |     | м      |
| Mother                                | Add     |          |                    |                 |     |     | F      |
| Top Up Premium Coverage for base poli | cy      |          |                    |                 |     |     |        |
| Sum Insured                           | -Select | )        | Premium (Inclusive | of service tax) | 0   |     |        |

| The prem            | The premium would be deducted in the upcoming payroll |                      |  |  |  |
|---------------------|-------------------------------------------------------|----------------------|--|--|--|
|                     | Sum Insured (INR)                                     | Annual Premium (INR) |  |  |  |
| Basic Sum Insured   | 500000                                                | 0                    |  |  |  |
| Top up policy       | 0                                                     | 0                    |  |  |  |
| Net Payable Premium | :                                                     | 0                    |  |  |  |

Confirm

Medi Assist

# Enrol Now – Step 3

• Find the below "Pop-Up Alert" once user clicks on confirm. Click "OK" to Confirm

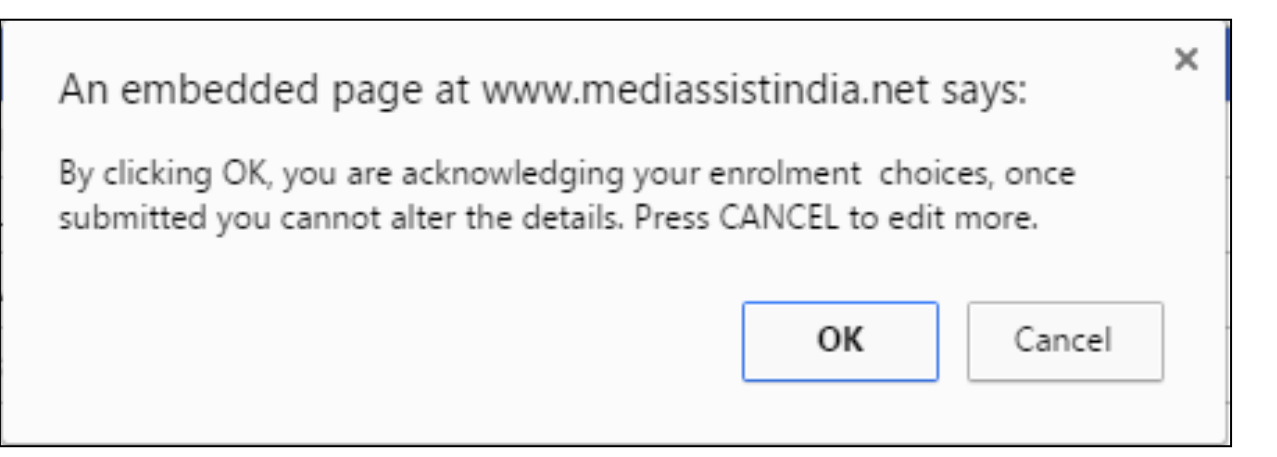

Find below "Confirmation Message" once enrolment is successfully confirmed

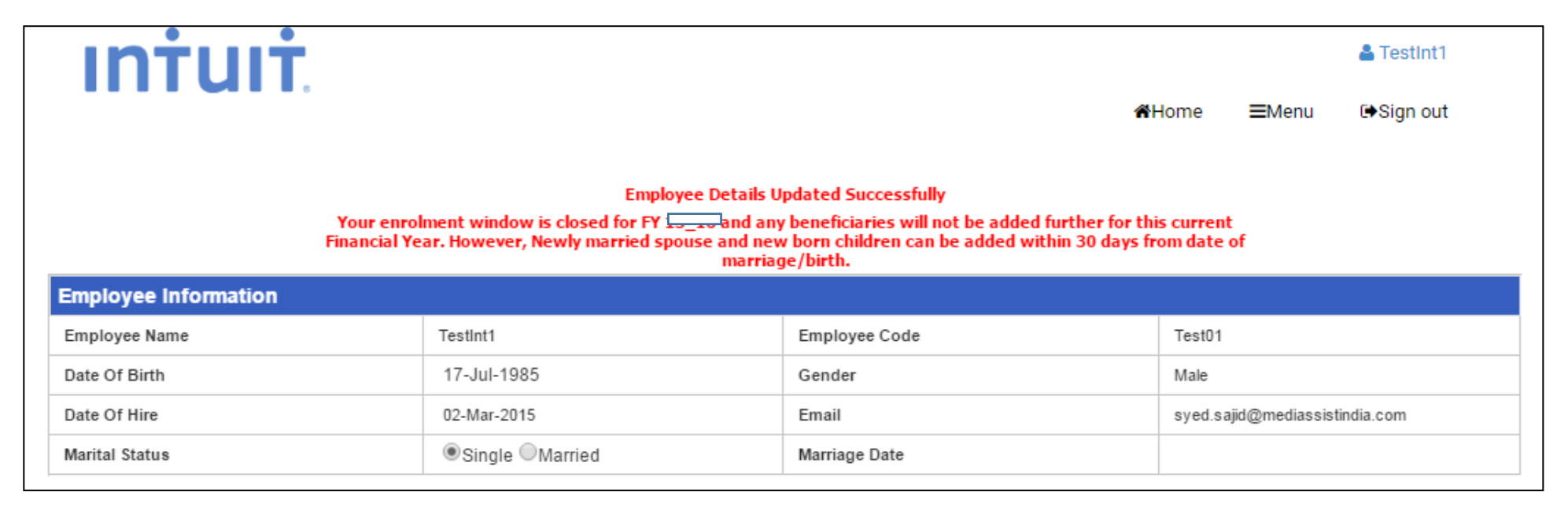

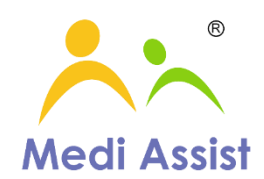

# **Download E-Cards**

• Click on Download E-Cards to generate E-Cards for your dependents Confirmed by you in Enrolment Now

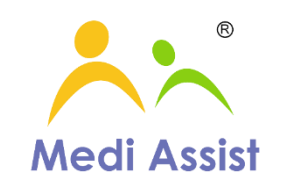

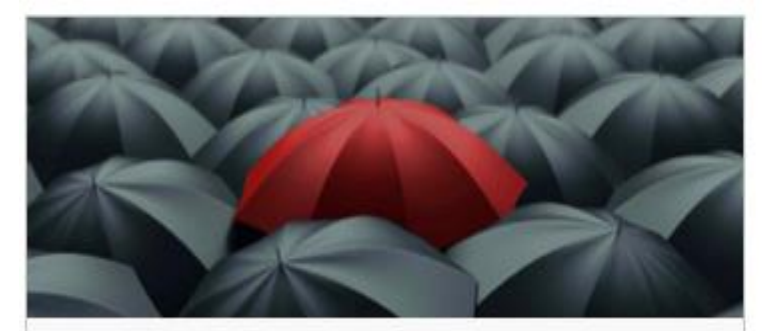

### Your Health Policy

FY16-17 Insurance enrollment is live now! Click on Online enrolment to make the right selection for your family by August 12th, 2016.

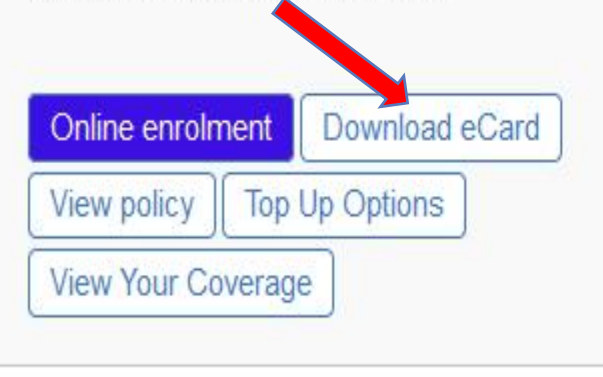

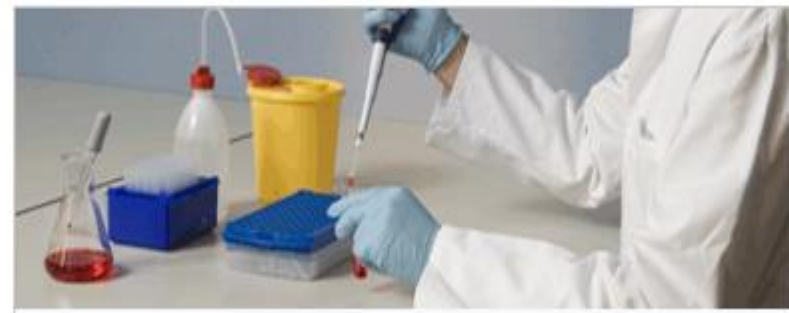

### Preventive Healthcare

Book an appointment for annual health check-up for yourself and your dependents. Follow it up with Wellness Coaching by talking to an expert who would help you in setting, monitoring, motivating and achieving your health goals.

| View Policy  | Annua  | I Health Check Up |
|--------------|--------|-------------------|
| Wellness Coa | aching | View History      |
| View Reports |        |                   |

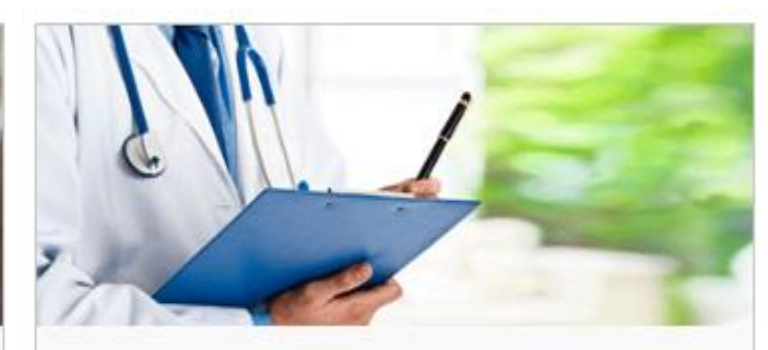

### OPD / Doctor Consultation

Avail discounts across network hospitals for Consultations, Procedures, Investigations and more.

Access OPD Home Healthcare Services

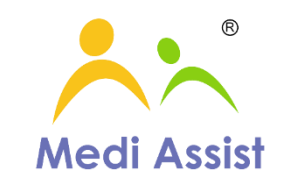

| Beneficiary name: TestInt1                                                                                                    |                            | <ul> <li>In the case of photoless identity cards issued to beneficiaries, acceptable proof of</li> </ul>                                                                                                    |
|----------------------------------------------------------------------------------------------------|----------------------------|----------------------------------------------------------------------------------------------------|
| Reference Number       2610958         Employee code:       Test01         Relation:       Self         Date of birth:       17-Jul-1985         Primary insured:       TestInt1         Policy period:       01-08-2015 to 31-07-2016         Policy holder:       INTUIT INDIA PRODUCT<br>DEVELOPMENT CENTRE PVT<br>LTD         Generated On:       23-07-2016 11:31:44         Toll free phone number: 1-800-425-9449 | Medi Assist<br>Medi Assist | <ul> <li>identity such as Aadhar Card/Passport/Driver License/ Ration Card / Voters ID Card /<br/>PAN Card should be presented at hospitals.</li> <li>This non-transferable identification card is valid at selected Network Hospitals &amp; will<br/>enable Card Holder to avail cashless hospitalization only on the basis of<br/>preauthorization by Medi Assist.</li> <li>For the latest updated Network hospital list, login to www.mediassistindia.com</li> <li>MEDI ASSIST INDIA TPA PVT. LTD.</li> <li>Tower D, 4th Floor, IBC Knowledge Park, 4/1, Bannerghatta Road, K.M.Layout, Bengaluru,<br/>Karnataka 560029.CIN: U85199KA1999PTC025676</li> <li>Website: www.mediassistindia.com Email: intuit@mediassistindia.com</li> </ul> |

# Profile

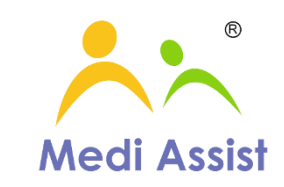

• Click on Profile bottom of the page to view / Edit Profile

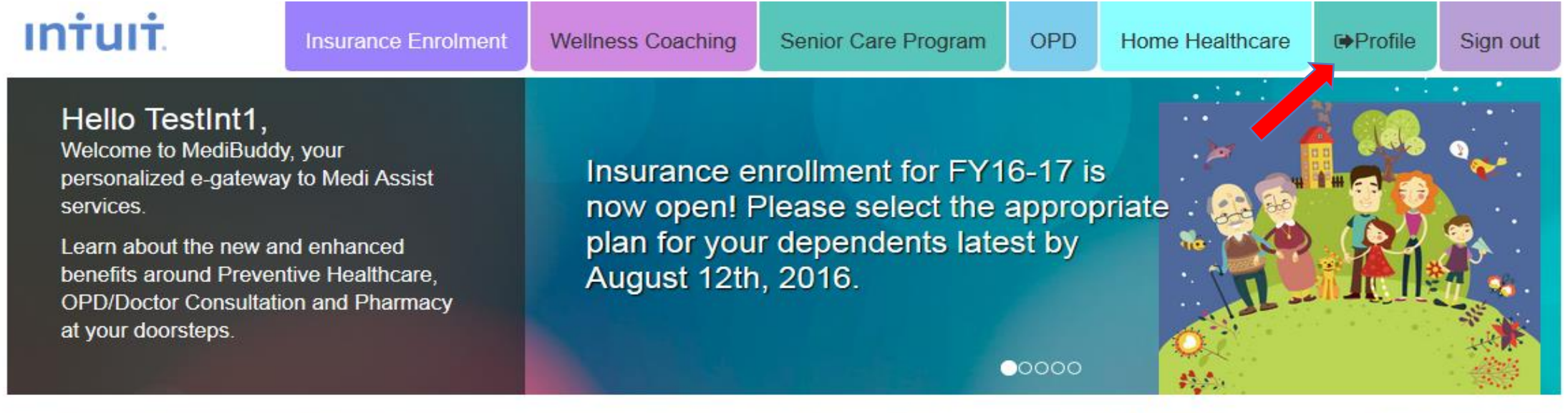

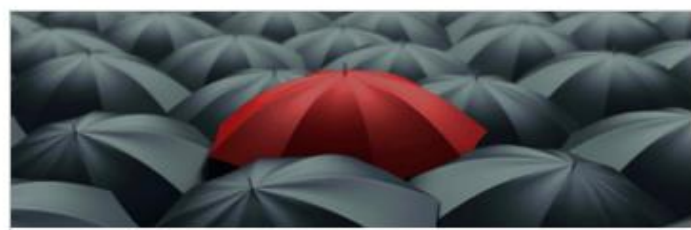

#### Your Health Policy

FY16-17 Insurance enrollment is live now! Click on Online enrolment to make the right selection for your family by August 12th, 2016.

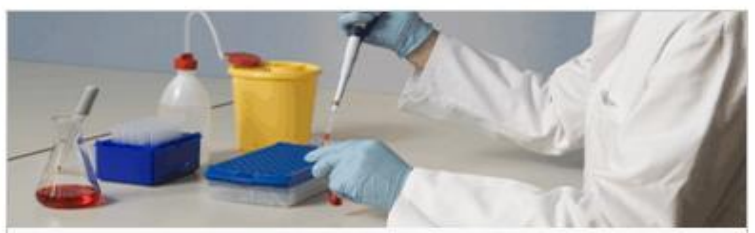

#### Preventive Healthcare

Book an appointment for annual health check-up for yourself and your dependents. Follow it up with Wellness Coaching by talking to an expert who would help you in setting, monitoring, motivating and achieving your health goals.

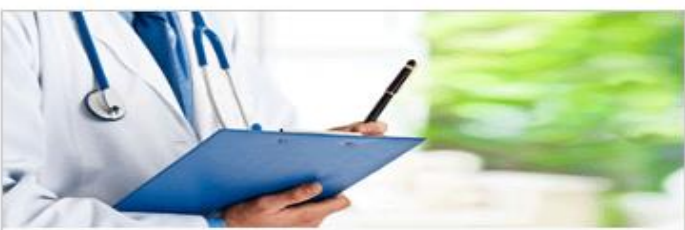

#### OPD / Doctor Consultation

Avail discounts across network hospitals for Consultations, Procedures, Investigations and more. • Click on User Details to View / Edit Personal email ID or Mobile Number

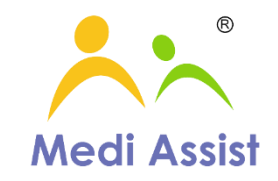

#### **User Profile**

| User Details      | Change password Bank Details |                     |            |
|-------------------|------------------------------|---------------------|------------|
| Employee full nam | le                           | Date of birth       | 1979-11-23 |
| Corporate Name    |                              | Official email ID * |            |
| Personal email ID | N/A                          | Mobile number *     | N/A        |
| Edit              |                              |                     |            |
|                   |                              |                     |            |

• Click on Change Password to save a new password for Login Username

#### **User Profile**

| User Details    | Change password | Bank Details |
|-----------------|-----------------|--------------|
| Old password *  | Old Passwor     | rd           |
| New password *  | New Passwo      | ord          |
| Retype password | I★ Retype Pass  | word         |
| Change Password |                 |              |

#### • To Save you Bank Details Click on Bank Details

### **User Profile**

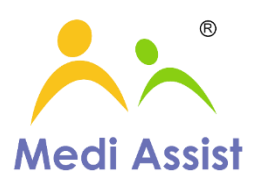

| ccount holder name * | Enter account holder name | Account number * | Enter account number |  |
|----------------------|---------------------------|------------------|----------------------|--|
| SC code *            | Enter IFSC code           | Bank name *      | Enter bank name      |  |
| ranch *              | Enter branch name         | Bank address *   | Enter bank address   |  |

#### • Once you save Bank details, click on Upload Cheque Leaf to upload scan image of cancelled cheque of your account

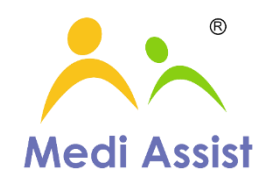

| <u>ease note</u> that bank d                          | etails is not a mar          | ndatory field, however v | we advise you to fi | l up the bank details s | so that the claim amount can be directly settled t | ю уоиг ассо |
|-------------------------------------------------------|------------------------------|--------------------------|---------------------|-------------------------|----------------------------------------------------|-------------|
| count holder name *                                   | Enter account ł              | nolder name              |                     | Account number *        | <ul> <li>Enter account number</li> </ul>           |             |
| SC code *                                             | Enter IFSC cod               | e                        |                     | Bank name *             | Enter bank name                                    |             |
| anch *                                                | Enter branch name            |                          |                     | Bank address *          | Enter bank address                                 |             |
| Submit Cancel<br>aved Bank Deta<br>Bank<br>Name Branc | <b>ails</b><br>h Name IFSC C | ode Location             | A/C No              | A/C Holder Name         | Action                                             |             |
| HDFC Bank                                             |                              |                          |                     |                         | Upload Cheque Leaf                                 | Remove      |

# **View Employee Policy**

• Click on View "View Your Coverage" Tab on homepage to know employee Policy highlights details

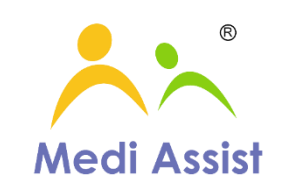

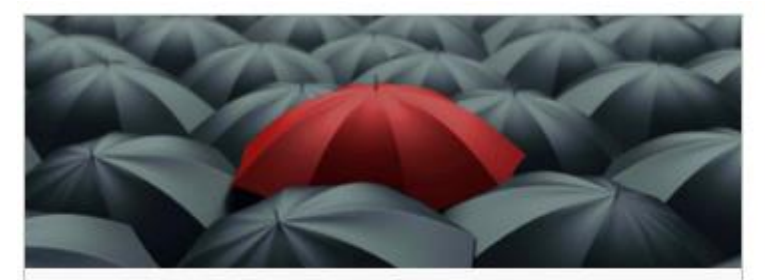

### Your Health Policy

FY16-17 Insurance enrollment is live now! Click on Online enrolment to make the right selection for your family by August 12th, 2016.

| Online enroln | nent           | Download eCard |
|---------------|----------------|----------------|
| View policy   | Top Up Options |                |
| View Your Co  | verag          | e              |

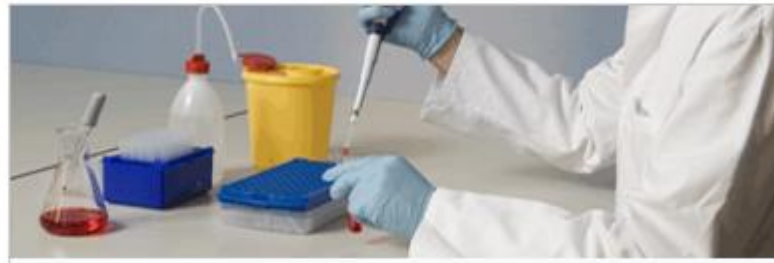

### **Preventive Healthcare**

Book an appointment for annual health check-up for yourself and your dependents. Follow it up with Wellness Coaching by talking to an expert who would help you in setting, monitoring, motivating and achieving your health goals.

| View Policy  | Annual Health Check Up |              |
|--------------|------------------------|--------------|
| Wellness Coa | aching                 | View History |
| View Reports |                        |              |

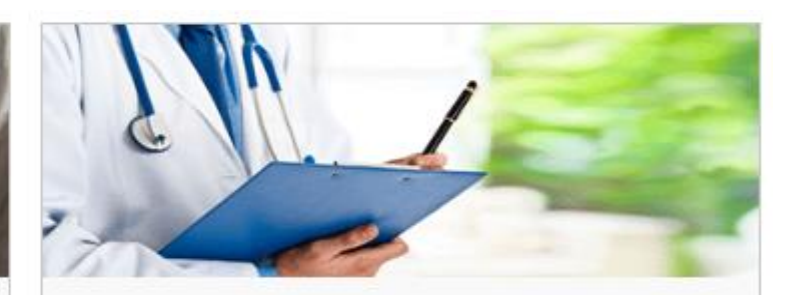

### OPD / Doctor Consultation

Avail discounts across network hospitals for Consultations, Procedures, Investigations and more.

Access OPD Home Healthcare Services

### Search Network Hospitals

• Click on Search Network Hospitals to know hospitals near you

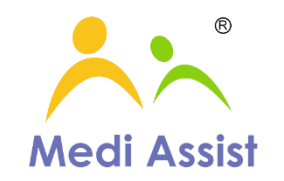

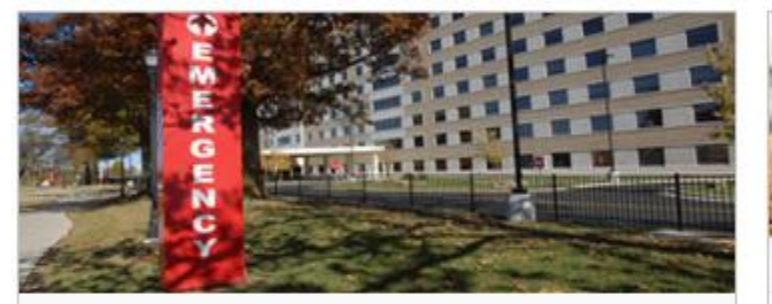

### Hospitalization

Find your network hospital and also inform us about your hospitalization in advance for speedier processing of cashless and reimbursement claims.

#### Network hospitals Intimate eCashless

#### Intimate reimbursement

\* The eCashless facility can be availed only if the request is raised 48 hours prior to the hospitalisation.

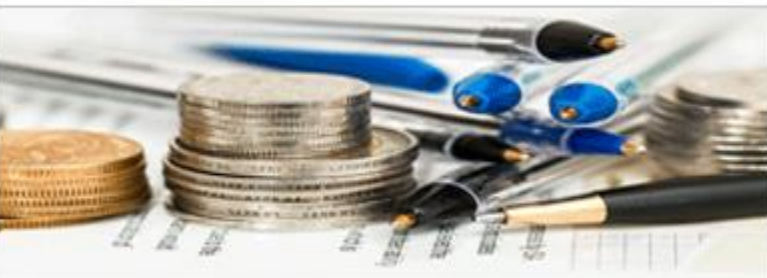

### Claims

Submit your hospitalization claims online and track your claim status in real-time.

Submit claims Track claims

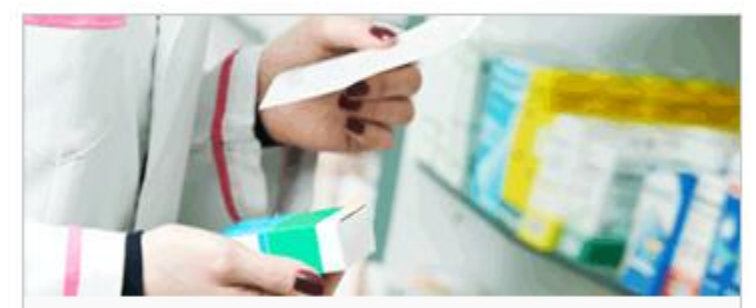

### Pharmacy at your Doorsteps

Order medicines online conveniently and get them delivered at your doorstep. Please make sure you upload the prescription for ordering the medicines.

Order Medicines My orders

• When system prompts you to "Select you Insurer"

|                              | Select your insurer |   |
|------------------------------|---------------------|---|
|                              | Select your insurer |   |
| Select the insurance company |                     | * |

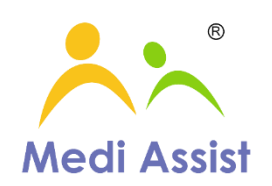

• Network Hospitals are reflected near you according to your current location

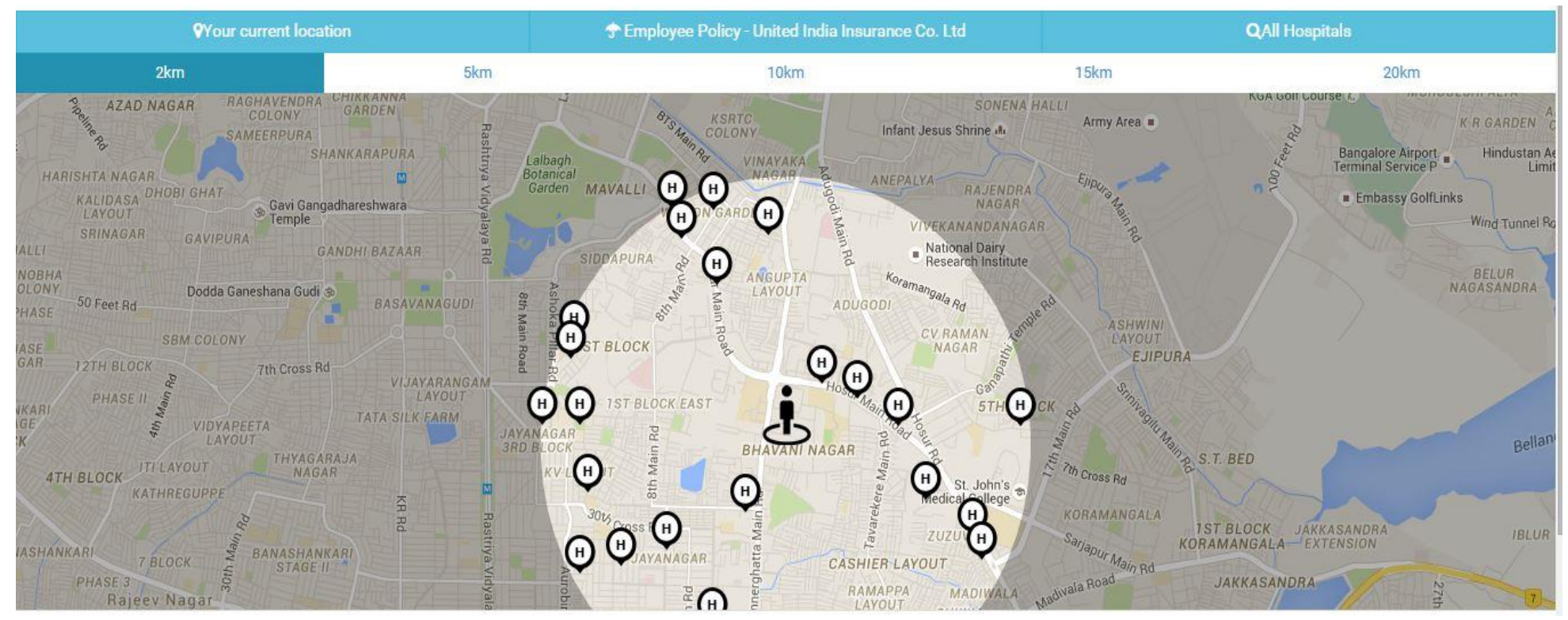

Medi Assist | All Rights Reserved

# **Your Claims**

• Click on "Your Claims" to know the status of your claim

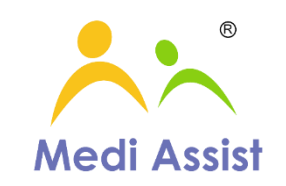

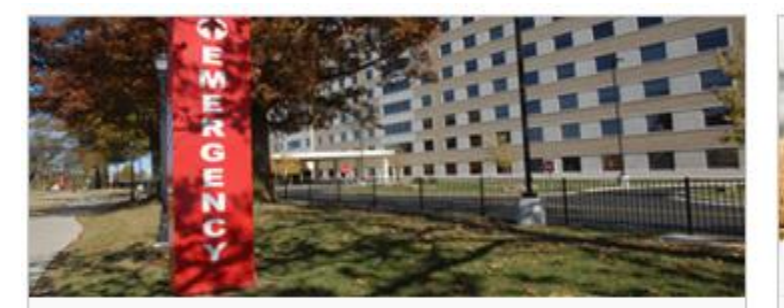

### Hospitalization

Find your network hospital and also inform us about your hospitalization in advance for speedier processing of cashless and reimbursement claims.

| Network hospitals   | Intimate eCashless |
|---------------------|--------------------|
| Intimate reimburser | nent               |

\* The eCashless facility can be availed only if the request is raised 48 hours prior to the hospitalisation.

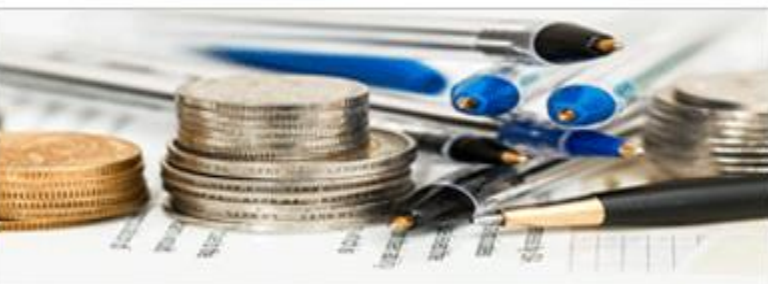

### Claims

Submit your hospitalization claims online and track your claim status in real-time.

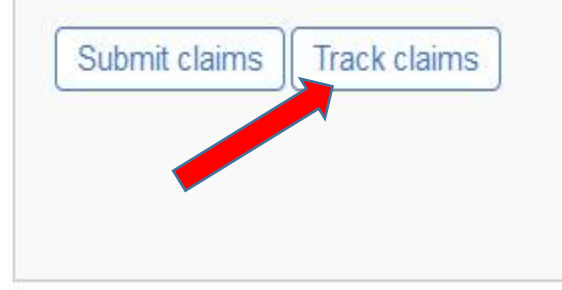

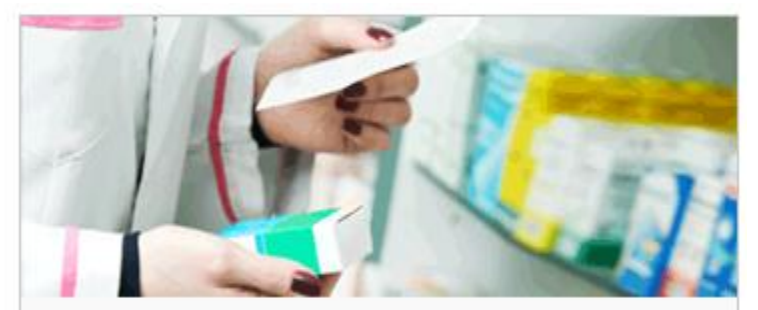

### Pharmacy at your Doorsteps

Order medicines online conveniently and get them delivered at your doorstep. Please make sure you upload the prescription for ordering the medicines.

| Order Medicines | My orders |
|-----------------|-----------|
|-----------------|-----------|

# eCashless

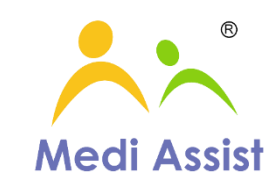

- Click on eCashless in Menu tab to experience innovative claim submission
  - E-Cashless helps you to plan and raise Cashless Request for a planned admission without going to the hospital
  - Just fill in the details and you are ready to submit your claim

| et eCashless Hospitalization                  |                                                           |
|-----------------------------------------------|-----------------------------------------------------------|
| Hospitalization For*                          | Mobile number (where you want to receive status updates)* |
| Choose the beneficiary being hospitalized 🔹   | Mobile Number                                             |
| Search Hospital (Enter minimum 3 characters)* | Room type*                                                |
| Enter hospital name                           | Choose the room type 🔹                                    |
| Expected date of admission*                   | Expected date of discharge                                |
| Date of Hospitalisation                       | Date of Discharge                                         |
| Treatment for *                               | Proposed treatment *                                      |
| E.g., Cataract                                | E.g., Lasik                                               |
| Full name of your treating doctor*            | Out Patient Number                                        |
| Your's Doctor Name                            | Your OP Number                                            |

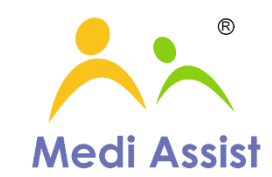

# Happy to partner

|                     | INTUIT Dedicated Email ID  | Toll Free Number |
|---------------------|----------------------------|------------------|
| For general queries | intuit@mediassistindia.com | 1800 419 6744    |

#### © 2016 Medi Assist. All rights reserved.

#### Disclaimer:

Medi Assist Online Portal, Medibuddy, HRA and other Medi Assist products and services mentioned herein as well as their respective logos are trademarks or registered trademarks of Medi Assist or its affiliate companies. All other product and service names mentioned are the trademarks of their respective companies. Data contained in this document serves informational purposes only. Some of the illustrations indicated in this document are only for informational purposes and may not have relation to Medi Assist's products or services. These materials are subject to change without notice. These materials are provided by Medi Assist and its affiliated companies ("Medi Assist Group") for informational purposes only, without representation or warranty of any kind, and Medi Assist Group shall not be liable for errors or omissions with respect to the materials. The only warranties for Medi Assist Group products and services are those that are set forth in express warranty statements accompanying such products and services, if any. Medi Assist shall in no event be held liable to any party for any direct, indirect, implied, punitive, special, incidental or other consequential damages arising directly or indirectly from any use of this material, which is provided as is, and without warranties.

#### Medi Assist | All Rights Reserved